## Linux

## InnoDB database restoren

Volg onderstaande stappen om een InnoDB database te restoren.

1. Login op de Server Backup Manager door via my.mihos.net naar Server Backup te gaan en op de gebruikersnaam van de betreffende server te klikken.

2. Klik links in het menu op **Protected Machines**.

3. Klik rechts onder **Actions** op het **tandwieltje**. Kies uit het menu dat verschijnt: **Open Recovery Points** 

4. Kies een recovery point uit. Klik op het **tandwieltje** en kies voor: **Browse Databases**.

5. Selecteer de database die je wilt restoren. Klik dan op de knop: Restore Selected.

- 6. De wizard "Restore Databases" opent.
- 7. Bij Introduction: klik op Next
- 8. Bij Host: klik op Next
- 9. Bij Authentication: klik op Next

10. Bij **Temporary Instance**, scroll naar beneden. Onder **Additional Options** geef je bij **Option** op: innodb\_force\_recovery en bij **Value:** 4

11. Klik op **Add Another**. Je hebt nu een rij met innodb\_force\_recovery 3 en daaronder een lege rij. Dat is goed; **die extra lege rij is verplicht**. Klik op **Next**.

12. Bij **Alternate DB Names**: geef een naam op, bijvoorbeeld db\_restore, om de backup in deze nieuwe database te restoren.

## 13. Klik op **Restore**.

Unieke FAQ ID: #1204 Auteur: Erik Laatst bijgewerkt:2022-10-28 10:51